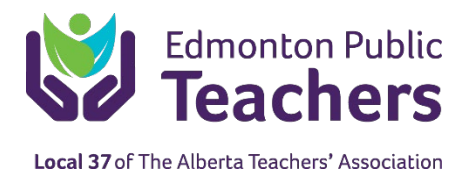

## HOW TO SET UP AN ATA LOGIN ACCOUNT

Go to local37.teachers.ab.ca, click Login to go the Online ATA Account page.

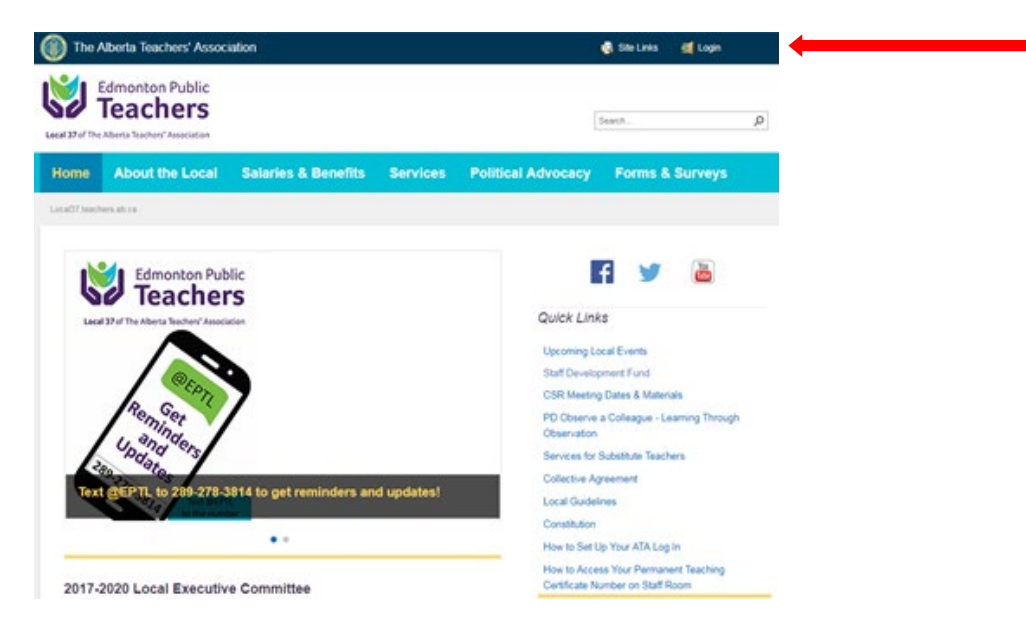

Once you have selected Login, follow these 10 steps:

- 1. Select **Request an account**. (If you already have a login, you can also *Retrieve your Username or Reset your Password* through this screen.)
- 2. Confirm understanding of ATA's privacy policy.
- 3. Provide the information requested, including your teaching certificate number.
- Get your teaching certificate number from Connect (choose Division Apps, Pinpoint-Staff, log in, agree, open Qualifications folder, open Qualifications History – you had to supply a copy of your certificate when you applied to work for EPSB); alternately, contact Alberta Education (780-427-2045) or TQS (780-447-9400).
- 5. Select STEP 2 to continue once all of your information is entered.
- 6. Select a username.
- 7. Select and confirm your **password**.
- 8. Select **STEP 3** to continue once you have selected your username and confirmed your password.
- Review and confirm the account details displayed for accuracy; select confirm if correct. Select STEP 2 to go back if you need to make any changes to your information.
- 10. You're done! An email message will confirm your account is active

## If you require assistance contact: <u>onlinesupport@teachers.ab.ca</u>; 1-855-407-3891

(Mon-Fri 8:00 am to 5:00 pm).

| Edmonton Public<br>Teachers<br>Local 37 of The Alberta Teachers' Association | × |  |
|------------------------------------------------------------------------------|---|--|
| Username:                                                                    |   |  |
| Password:                                                                    |   |  |